# <u>TP6 Simulation du fonctionnement</u> <u>d'un moteur à courant continu</u>

### 6.1 Objectif du TP

Simuler le fonctionnement d'un moteur à courant continu et étudier son asservissement de vitesse à l'aide du logiciel *Scilab*.

### **6.2 Rappels Théoriques**

Le fonctionnement linéaire d'un moteur à courant continu est caractérisé par les équations électrique et mécanique suivantes :

- L'équation électrique du moteur :

$$v(t) = e(t) + Ri(t) + L\frac{di(t)}{dt}$$
(1)

avec :

- v(t) la tension de commande du moteur
  e(t) la f.e.m. induite
  R la résistance d'induit
  i(t) le courant d'induit
  L l'inductance de l'induit
- L'équation mécanique du moteur :

$$C_m(t) - C_r(t) = J \frac{d\omega(t)}{dt} + f\omega(t)$$
<sup>(2)</sup>

avec :  $C_m(t)$ 

 $C_m(t)$  le couple moteur

 $C_r(t)$  le couple résistant

J le moment d'inertie du moteur

f le coefficient de frottement visqueux

La transformation de Laplace des équations (1) et (2) donne :

$$I(p) = \frac{(V(p) - E(p))}{R + Lp}, \ \ \Omega(p) = \frac{C_m(p) - C_r(p)}{Jp + f}$$
(3)

La constante de flux et de couple qui sera notée K relie les paramètres électriques aux paramètres mécaniques par les relations suivantes :

$$e(t) = K\omega(t), \quad C_m(t) = Ki(t)$$
(4)

1

## 6.3 Simulation à l'aide du logiciel Scilab

### 6.3.1 Simulation du fonctionnement du moteur en boucle ouverte

Il s'agit de créer le schéma équivalent du moteur défini par les équations (3) et (4) ayant les caractéristiques suivantes :

 $R = 1.2 \ \Omega \qquad L = 0.18 \ H \qquad K = 0.284 \ N.m/A$  $f = 6.10^{-3} \ N.m/rad/s \qquad J = 24.10^{-4} \ kg.m^2$ 

Le schéma à simuler est le suivant :

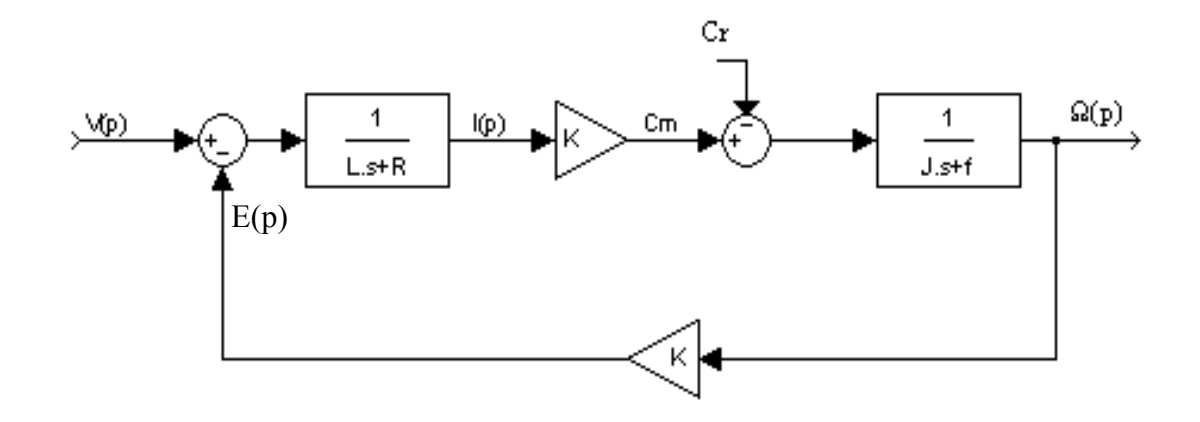

Fig. 1. Schéma bloc d'un moteur à courant continu

Sous Scicos qui est l'interface graphique de Scilab, le schéma prendra la forme suivante :

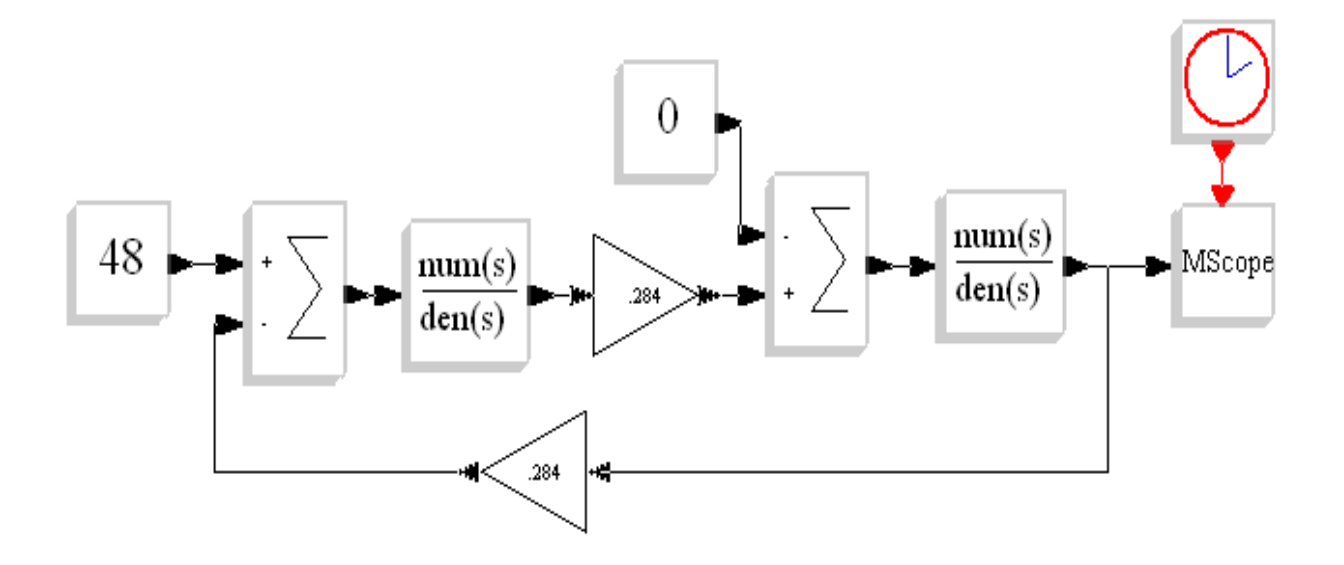

Fig. 2. Représentation de la Fig. 1 sous Scilab

Pour réaliser le schéma de la Fig. 2, suivez scrupuleusement les instructions suivantes :

1. Lancer *Scilab*, taper scicos() à l'invite.

Une fenêtre Untitled s'ouvre, nous allons y tracer le schéma.

- L'entrée échelon : Faire Edit, Palettes, Sources
   Positionner ce bloc par un clic sur le schéma.
- 3. Le différentiateur : Edit, Palettes, Linear Positionner par un clic sur le schéma.
- 4. Relier l'entrée et le différentiateur : Edit, Link Cliquer sur le bloc échelon (pas sur sa flèche) puis sur l'entrée + du sommateur (sur la flèche).
- 5. La première fonction de transfert : Edit, Palettes, Linear Le positionner.
- Relier le différentiateur et cette fonction de transfert :
   Edit, Link
   Cliquer sur le différentiateur puis sur l'entrée de la fonction de transfert.
- 7. Le gain direct :
  Edit, Palettes, Linear
  Le positionner.
- Relier le gain et la fonction de transfert :
   Edit, Link Cliquer sur la fonction de transfert puis sur l'entrée du gain.
- 9. Le second différentiateur : ►
  Edit, Palettes, Linear
  Positionner par un clic sur le schéma.
- 10. Relier le gain et le différentiateur :
  Edit, Link
  Cliquer sur le bloc gain, puis sur l'entrée + du différentiateur.
- 11. L'entrée couple résistant : Faire Edit, Palettes, Sources
   1 ► OK Le positionner.
- 12. Relier le couple résistant et le différentiateur:
  Edit, Link
  Cliquer sur le bloc échelon, puis sur l'entrée du différentiateur.

| 1                                                                           | 3. La seconde fonction de transfert :<br><b>Edit</b> , <b>Palettes</b> , <b>Linear</b> ,<br>Le positionner. <b>OK</b>                                                                     |
|-----------------------------------------------------------------------------|----------------------------------------------------------------------------------------------------|
| ]                                                                           | <ul> <li>4. Relier le différentiateur et la fonction de transfert :</li> <li>Edit, Link</li> <li>Cliquer sur le différentiateur puis sur l'entrée de la fonction de transfert.</li> </ul> |
| ]                                                                           | .5. Le gain de retour :<br>Edit, Palettes, Linear, * OK<br>Le positionner.                                                                                                    |
| 1                                                                           | 6. Retourner le bloc gain :<br><b>Edit</b> , <b>Flip</b><br>Cliquer sur le bloc gain.                                                                                                    |
| 1                                                                           | <ul> <li>7. Relier ce gain et la seconde fonction de transfert :</li> <li>Edit, Link<br/>Cliquer sur la fonction de transfert puis sur l'entrée du gain.</li> </ul>                       |
| ]                                                                           | <ul> <li>8. Relier le gain et le différentiateur en entrée :</li> <li>Edit, Link</li> <li>Cliquer sur le gain puis sur l'entrée '-' du différentiateur.</li> </ul>                        |
| ]                                                                           | 9. L'oscilloscope :<br>Edit, Palettes, Sinks,<br>Le positionner.<br>OK                                                                                                    |
| 2                                                                           | <ul> <li>20. Relier l'entrée de l'oscilloscope :</li> <li>Edit, Link</li> <li>Cliquer sur la boucle de retour (sur le fil) puis sur l'entrée (noire) de l'oscilloscope.</li> </ul>        |
| 2                                                                           | 21. L'horloge de cadencement :<br>Edit, Palettes, Sources,<br>Le positionner au dessus de l'oscilloscope.<br>OK                                                                           |
| 2                                                                           | 22. Relier l'horloge à l'oscilloscope :<br><b>Edit</b> , <b>Link</b><br>Cliquer sur cette horloge puis sur l'entrée (rouge) de l'oscilloscope.                                            |
| Pour exécuter la simulation, il faut définir les paramètres de chaque bloc: |                                                                                                    |
| 1                                                                           | . Cliquer sur l'entrée V(p) : Constant : 48                                                                                                    |
| 2                                                                           | 2. Cliquer sur la première fonction de transfert et entrer : <b>Denominator (s)</b> : 0.18*s+1.2                                                                                          |
|                                                                             | 3. Cliquer sur les gains et entrer : Gain : 0.284                                                                                                    |
| ۷                                                                           | I. Cliquer sur l'entrée Cr(p) : Constant : 0                                                                                                    |
| 4                                                                           | 5. Cliquer sur le second différentiateur et entrer : [-1 ;1]                                                                                                    |

- 6. Cliquer sur la seconde fonction de transfert et entrer : **Denominator (s)** : 0.0024\*s+0.006
- 7. Cliquer sur l'oscilloscope et entrer :

Input ports sizes : 1 Ymin vector : 0 Ymax vector : 250 Refresh period : 2

8. Cliquer sur l'horloge, **Period** : 0.01 ; **Init time** : 0

Pour sauvegarder le fichier cliquer sur : **Diagram** → **Save As** Choisir un nom sans oublier d'y rajouter l'extension .cos

Pour exécuter la simulation cliquer sur : Simulate → Setup Modifier le paramètre Final integration time : 2 Ensuite : Simulate → Run

Un graphe apparaît représentant la réponse à un échelon de la tension de commande de 48V sans couple résistant. Pour imprimer la figure, cliquer sur Fichier  $\rightarrow$  Imprimer  $\rightarrow$  Windows. Si vous avez un problème d'impression, vous pouvez copier la figure dans le presse papier en cliquant sur Fichier  $\rightarrow$  Copier dans le Presse papier  $\rightarrow$  Metafile + DIB ensuite la coller sur World et l'imprimer à partir de World. Une autre solution est d'exporter la figure en cliquant sur Fichier  $\rightarrow$  Exporter, choisissez alors un nom pour l'image qui sera enregistrée sous le format que vous aurez choisie : (\*.bmp ou \*.gif par exemple). Utiliser un logiciel comme Paint pour charger l'image que vous venez de sauvegarder, mettre en page en format paysage (Landscape) puis imprimer.

#### Travail demandé :

- Ecrire la relation qui lie la vitesse Ω(p) à la tension de commande V(p) et au couple résistant C<sub>r</sub>(p).
- D'après la réponse indicielle obtenue, quelle est la vitesse de rotation du moteur en régime permanent, préciser l'unité. Comparer ce résultat avec celui obtenu théoriquement.
- Modifier votre schéma pour que la vitesse lue sur l'oscilloscope soit donnée en tr/min.
   Donner alors la vitesse de rotation obtenue dans cette unité.
- Déterminer la valeur du dépassement et le temps de montée à 90%.
- Fixer à présent un couple résistant de 5Nm et relancer la simulation. Modifier si nécessaire les paramètres de l'oscilloscope pour observer correctement l'évolution de la vitesse du moteur en réponse à un échelon de tension de commande toujours égal à 48V.
- Analyser le graphe obtenu pour déterminer la valeur de la vitesse du moteur en régime établi, le dépassement et le temps de montée à 90%.
- Comparer les valeurs obtenues à celles calculées théoriquement (pour Cr=0 Nm).

## 6.3.2 Simulation du fonctionnement du moteur en boucle fermée Travail demandé :

Modifier le schéma précédent pour réaliser le schéma suivant :

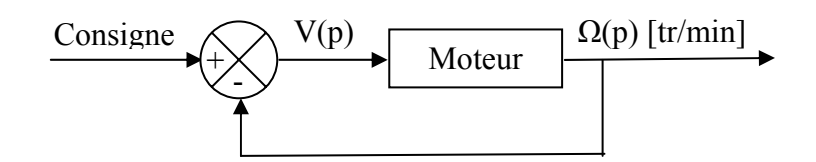

Fig. 3. Le système en B.F.

- Déterminer la relation qui lie la vitesse Ω(p) exprimée en tr/min à la consigne C(p) et au couple résistant C<sub>r</sub>(p).
- Quelle valeur faut-il donner à la consigne pour obtenir une vitesse de sortie du moteur en régime permanent égale à celle obtenue précédemment sans couple résistant. Appliquer cette valeur pour l'échelon mis en consigne, et vérifier que la vitesse de sortie tend bien vers la valeur souhaitée.
- A partir de cette nouvelle réponse à un échelon, déterminer la valeur du dépassement et le temps de montée à 95%. Comparer ces résultats à ceux obtenus précédemment sans couple résistant.
- Fixer un couple résistant de 5 Nm et analyser la nouvelle réponse indicielle pour obtenir la vitesse en régime permanent, le dépassement et le temps de montée à 95%. Comparer vos résultats à ceux obtenus en boucle ouverte.
- Introduire un correcteur proportionnel P dans le schéma précédent (Fig. 3). Trouver la valeur de P pour avoir une réponse satisfaisant :
  - 1- Un dépassement 10%, 20% et 30% pour Cp=1500 et Cr=0 Nm.
  - 2- Une valeur finale 100, 500 et 1000 tr/min pour Cp=1500 et Cr=5 Nm.
- En conclusion, donner l'intérêt de faire fonctionner le moteur en boucle fermée.

NB: *Scilab* est téléchargeable sur le site http://scilabsoft.inria.fr tandis qu'une description de *Scilab* est donnée sur www.inria.fr/actualites/scilab.fr.html